**JOIN THE CHALLENGE!** Your supporters and team members can join the movement for #1866Challenge! If you know the 1866 Minute Giving Challenge Team you would like to join, you can use the team url to directly visit their page and follow along starting at #5. Otherwise, please follow these instructions:

- 1. Please visit <u>https://give.classy.org/KU1866</u>
- 2. Click on Become a Fundraiser

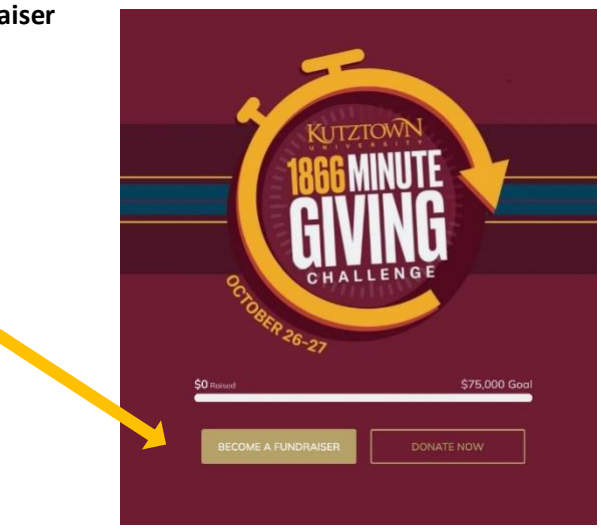

3. Then click on Join a Team

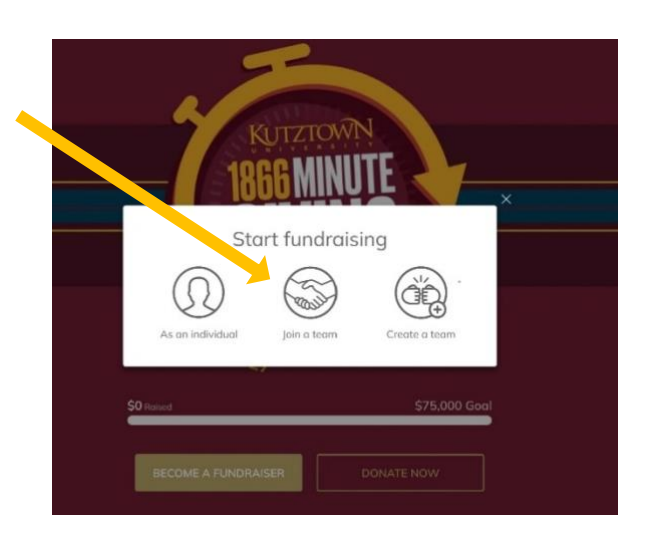

4. Scroll through the pages until you find the icon or team name you are looking for – click it!

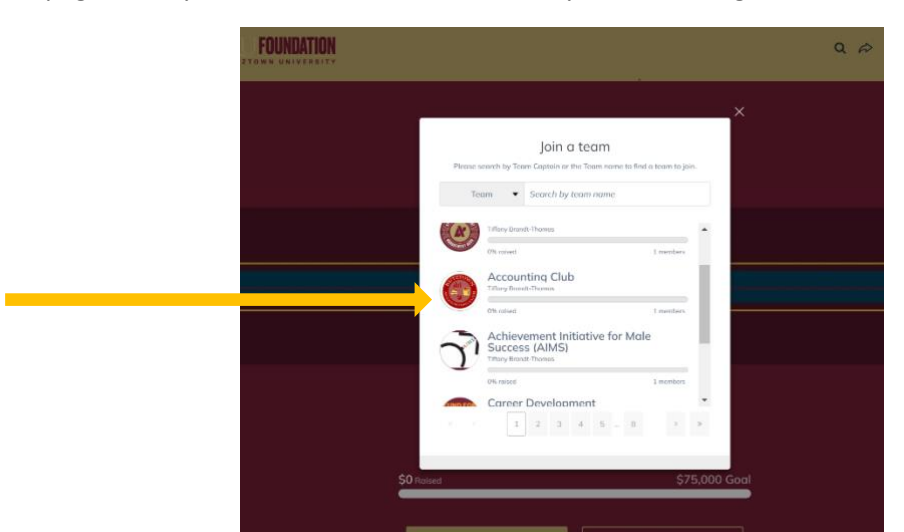

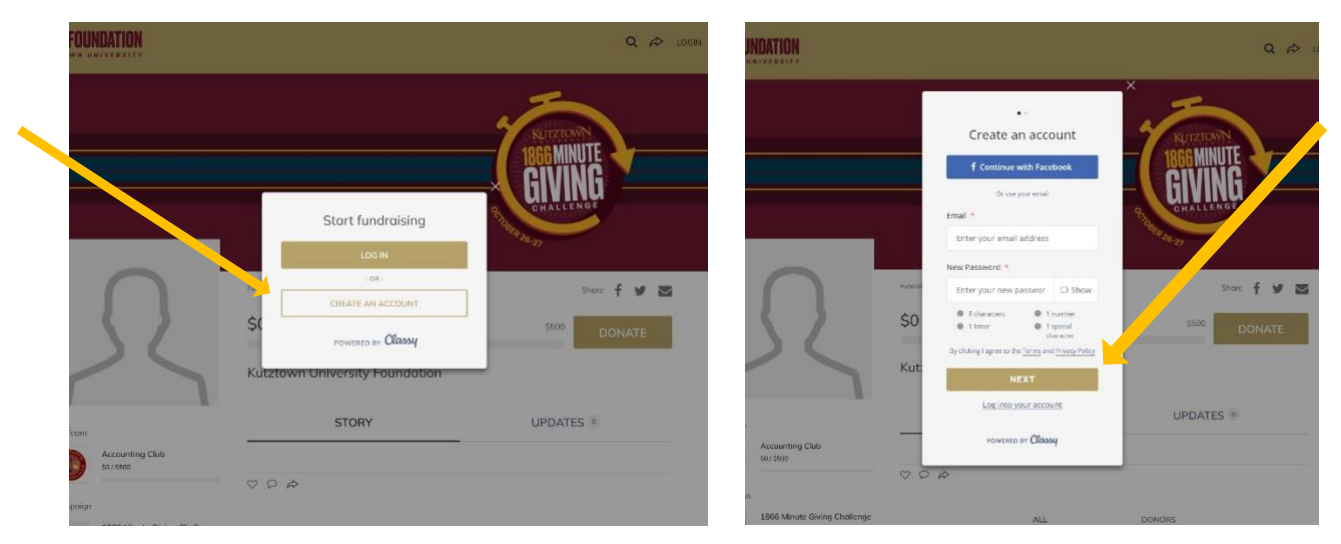

5. Click on Create An Account and then choose your method of registering via FB or Email and click NEXT

6. Once you enter your account, set your personal goal (that will contribute to your team total), write a headline for yourself, and set a personal url to SHARE with your friends! Click FINISH

| R                                                                  | Feederate       Share       f       Share       f       Share | GOAL                          |
|--------------------------------------------------------------------|----------------------------------------------------------------------------------------------------|-------------------------------|
| Team<br>Kutztown University<br>Foundation Annual Fund<br>50/51.000 | Stu<br>ex;<br>Foundation Annuel Fund enables us to support<br>areas of greatest need, strengthening our 100%<br>scholarship, student separanese and enrichment,<br>as well as emergency funding!<br>200255                                                                                                    | HEADLINE                      |
| npaign R  1866 Minute Giving Challenge so/575.000                  | Fm fundroising for *       KU Annual Fund       Set your Fundroising Page's Short URL (optional)       https://jive.classy.org/ExampleShortUrl       DONORS                                                                                                    | FUND NAME                     |
|                                                                    | TB7-1866 It's okay to contact me in the future. EXVICEN                                                                                                    | PERSONAL GIVING<br>LINK / URL |
| own University Foundation<br>F Nutztown Rd<br>nwn, PA 19530 US     | Back to tap<br>Donor Suppo<br>annualghring@kuf.ar<br>610-683-411                                                                                                    |                               |

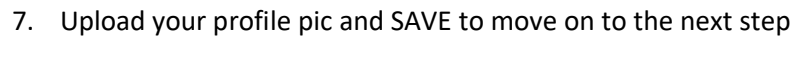

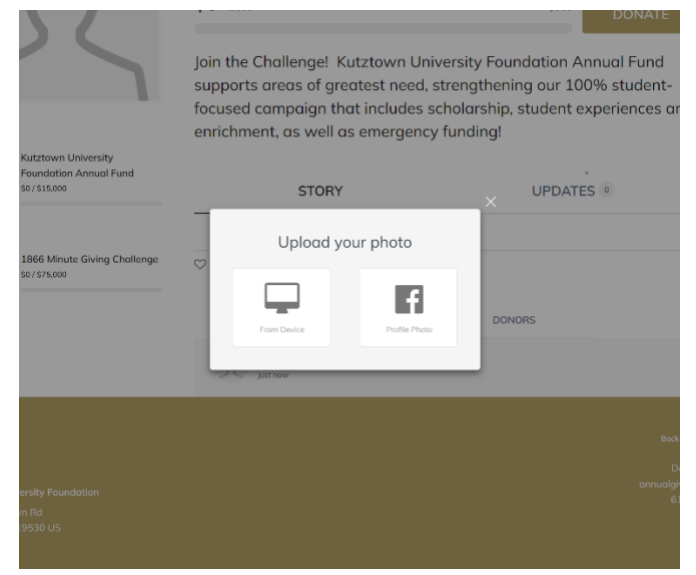

8. Fill in required profile information.

| IN .                                     |                                                                                                    | Q &                                                                         |
|------------------------------------------|----------------------------------------------------------------------------------------------------|-----------------------------------------------------------------------------|
|                                          | Member Questions Please tell us a little more about yoursett. Afflictor: * Faculty/Staff Home Phane * Address * Address * Address 2 | REPARTNER<br>BEGE MINUTE<br>GIVING<br>CHALLENGE                             |
|                                          | City *                                                                                                    | Shore f V<br>SSOO DONATE                                                    |
| vn University<br>tion Annual Fund<br>300 | Zp *                                                                                                    | uening our 100% student-<br>nips, student experiences an<br>g!<br>UPDATES ® |

9. Last steps can include managing your page (click manage in upper right corner) to edit any content. Hit View (next to manage) and watch your fundraising success! **LET THE GIVING BEGIN!** 

|                        |                                                                                                    | 8 CHALLENGE                                                                                                    |   |
|------------------------|----------------------------------------------------------------------------------------------------|----------------------------------------------------------------------------------------------------|---|
|                        | tamas                                                                                                    | Dat f y 🖬                                                                                                    |   |
|                        | Timany Branat-Thomas                                                                                                    | 5                                                                                                    | · |
|                        | \$0 Recent                                                                                                    | SHID DONATE                                                                                                    |   |
|                        | Join the Chollengel Kutztown Unive                                                                                                    | esity Foundation Annual Fund                                                                                      |   |
| Mg Tacam               | supports areas of greatest need, st<br>focused campaian that includes sci                                                                                                    | rengthening our 100% student-<br>holarships, student experiences                                                  |   |
| Reading Resources Ford | and enrichment, as well as emerge                                                                                                    | ncy funding!                                                                                                    |   |
| Carredge               | STORY                                                                                                    | UPDATES 1                                                                                                    |   |
| College                | Giving is GOLDEN!                                                                                                    |                                                                                                    |   |
|                        | At Augtown University gifts are clinicited to our students<br>Funding is a nuclei to overing thereing and affectively easi<br>of all state mote a great impact.                                                                                                    | solucation, emistriment and crease of granizationeod<br>scrumings for both carrier's and fallare alsodants. Gifts |   |
|                        | fragment our machines today by making a devolution in our                                                                                                    | toan its, an noising a sillowneel                                                                                 |   |
|                        | U. D. P                                                                                                    |                                                                                                    |   |
|                        |                                                                                                    |                                                                                                    |   |
|                        | These Base F. Decree and a facebook                                                                                                    | and the set                                                                                                    |   |
|                        | This is a start of the second of the second second se | n il tedit                                                                                                    |   |